#### USER GUIDE tripioonline.com

#### Halaman awal

|   |                                                                                                    |                 |            |                      | 🕷 Beranda 🛛 🎘 Keranjang Be                                                   | elanja 🗸 Checkout 🚀 Lacak Pesanan 🖺 Login                                                                                                    |
|---|----------------------------------------------------------------------------------------------------|-----------------|------------|----------------------|------------------------------------------------------------------------------|----------------------------------------------------------------------------------------------------|
|   | Computer & Smartphone                                                                                                    | _               | Pencarian  | Cari disini          | 1                                                                            | BELANJAAN 4                                                                                                    |
|   | HOME ACCESSORIS                                                                                                    | LAPTOP          | SMARTPHONE |                      |                                                                              |                                                                                                    |
|   |                                                                                                    |                 | _          |                      | 6                                                                            |                                                                                                    |
|   | E CARI MERK                                                                                                    |                 |            | 7                    |                                                                              |                                                                                                    |
|   | Asus                                                                                                    | 2               |            | Zenrone              | 4 Selfie   Self                                                              | Tie Pro                                                                                                    |
| / | Lenovo                                                                                                    | э.              |            | 24MP SE<br>LAUNCH PR | LFIE & 120° WIDE WE<br>OMO   25 OKTOBER - 8 NOVEMBER 20                      | FIE                                                                                                    |
|   | Toshiba                                                                                                    | >               |            |                      |                                                                              | CCLAN                                                                                                    |
| 7 |                                                                                                    |                 |            | Hanya <b>Kp 4</b>    | 00 <b>Ribuan</b> /bulan                                                      |                                                                                                    |
|   | PROMO!                                                                                                    |                 |            |                      | FREE SPEAKER EKSKLUSIF                                                       |                                                                                                    |
| * | $\begin{bmatrix} 2 & 1 & 2 & 3 \\ 2 & 3 & 6 & 7 & 4 \end{bmatrix}$<br>$\begin{bmatrix} 1 & 1 & 0 \\ 1 & -1 & 0 \end{bmatrix}$ | 4<br>OFF<br>F G |            | SPECIAL OFFICE       | UNTUK SETIAP PEMELAL GIPT BC<br>UNTUK SETIAP PEMELAN<br>ZENFONE 4 SELFIE PRO | En la<br>Hard Control Control Con |
|   | Û <                                                                                                    | C V             | BER        | GARANSI RESMI        | GRATIS ONGKIR                                                                | DISKON HARGA                                                                                                    |

- 1. Keranjang Belanja, menampung jenis dan jumlah item yang akan di beli.
- 2. Checkout, proses lanjutan dari keranjang belanja, setelah barang dipilih, maka lakukan checkout untuk mengetahui detail pembayaran (termasuk ongkos kirim).
- Lacak Pesanan, setalah menyelesaikan transaksi pembelian, pembeli dapat melacak status pemesanannya.
- 4. Login, halaman untuk masuk (proses checkout mengharuskan pembeli login terlebih dahulu).
- 5. Pencarian, pembeli dapat mencari produk di tripio berdasarkan nama merk atau tipe barang.
- 6. Memfilter atau menampilkan produk berdasarkan kategori tertentu, misalkan accessories saja, laptop saja, smartphone saja, dll
- 7. Memfilter atau menampilkan produk berdasarkan merk saja, misalkan asus saja, Lenovo saja, dll
- 8. Promo, berisi promo dari tripio, paket bundle khusu, dll. Seperti paket rakitan computer untuk office, gaming, dll dengan harga miring.
- 9. Promo dan diskon yang ditawarkan website tripio online, biasanya berupa kode promo da nada syarat dan ketentuan tertentu.

## Halaman filter atau menampilkan produk tertentu (missal ASUS)

| Computer & Smartphone |           | Pencarian Cari disini                            |                                | Q 🗐 🖲 🗉                                | BELANJAAN               |
|-----------------------|-----------|--------------------------------------------------|--------------------------------|----------------------------------------|-------------------------|
| HOME ACCESSORIS I     | LAPTOP SM | IARTPHONE                                        |                                |                                        |                         |
| Home / Asus.html      |           |                                                  |                                |                                        |                         |
| E CARI MERK           |           | 🖬 Grid III List                                  |                                |                                        |                         |
| Asus                  | >         |                                                  |                                |                                        |                         |
| Lenovo                | >         |                                                  |                                |                                        | No. of Concession, Name |
| Toshiba               | 2         |                                                  |                                |                                        | and and a               |
|                       |           |                                                  |                                |                                        |                         |
| PROMO!                | < >       |                                                  |                                |                                        |                         |
| 2 1 2 3 4             | 20%       | © Bhinneka.Com                                   | © Bhimela.Com                  |                                        | © Bhirveka.Com          |
| ⊢ A E €               | OFF       | ASUS VivoBook Flip TP301UJ-DW082D<br>Non Windows | ASUS ROG GL552VW - Non Windows | ASUS ZenBook UX303UB-R4<br>Icicle Gold | 009T -                  |
| 0                     | FG        | ****                                             |                                | ****                                   |                         |
| I IN IN IN IS         | V IV      | Rp11 999 000 00                                  | rp17,050,000.00                | Rp20,850,000,00                        |                         |

Produk yang ditampilkan hanya produk yang berkaitan dengan kategori atau merk yang dipilih pembeli, untuk mengetahui spesifikasi lebih lanjut, dapat meng-klik produk yang diinginkan.

## Halaman detail produk

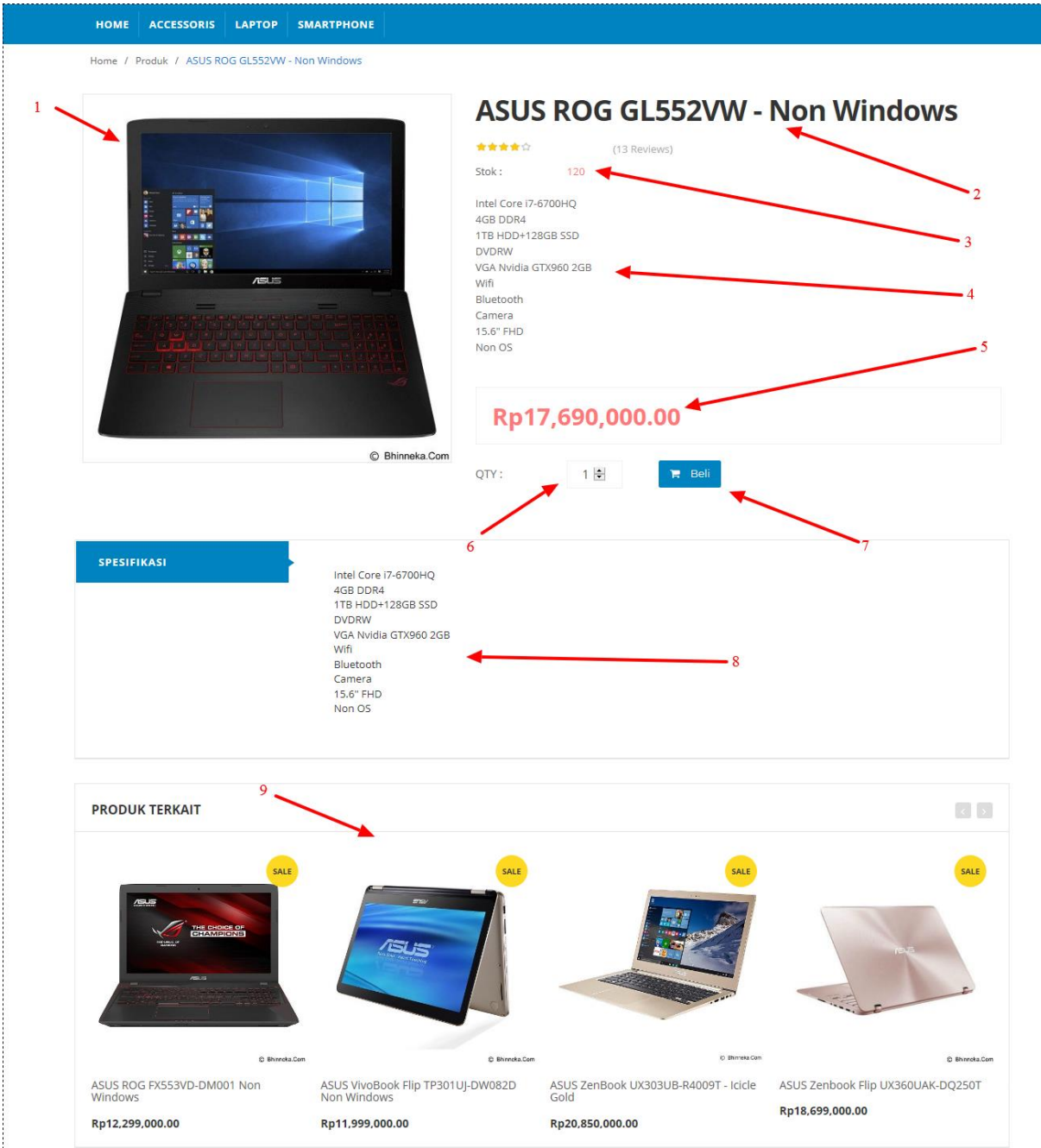

- 1. Gambar produk dalam ukuran yang lebih jelas/besar.
- 2. Nama produk, termasuk merk, tipe, warna (optional).
- 3. Stok yang tersedia di gudang tripio.
- 4. Spesifikasi singkat tentang produk.

- 5. Harga eceran produk (untuk harga grosir dan supplier akan disesuaikan di halaman keranjang belanja, berdasarkan tipe pembeli dan atau jumlah barang yang dibeli.
- 6. QTY, jumlah yang akan dibeli.
- 7. Tombol untuk menambahkan produk ke keranjang belanja untuk dibeli.
- 8. Spesifikasi lebih lengkap tentang produk.
- 9. Produk terkait atau produk yang mirip tentang detail produk yang sedang dibuka. Barangkali pembeli menemukan produk yang lebih sesuai dengan kebutuhannya.

#### Halaman keranjang belanja

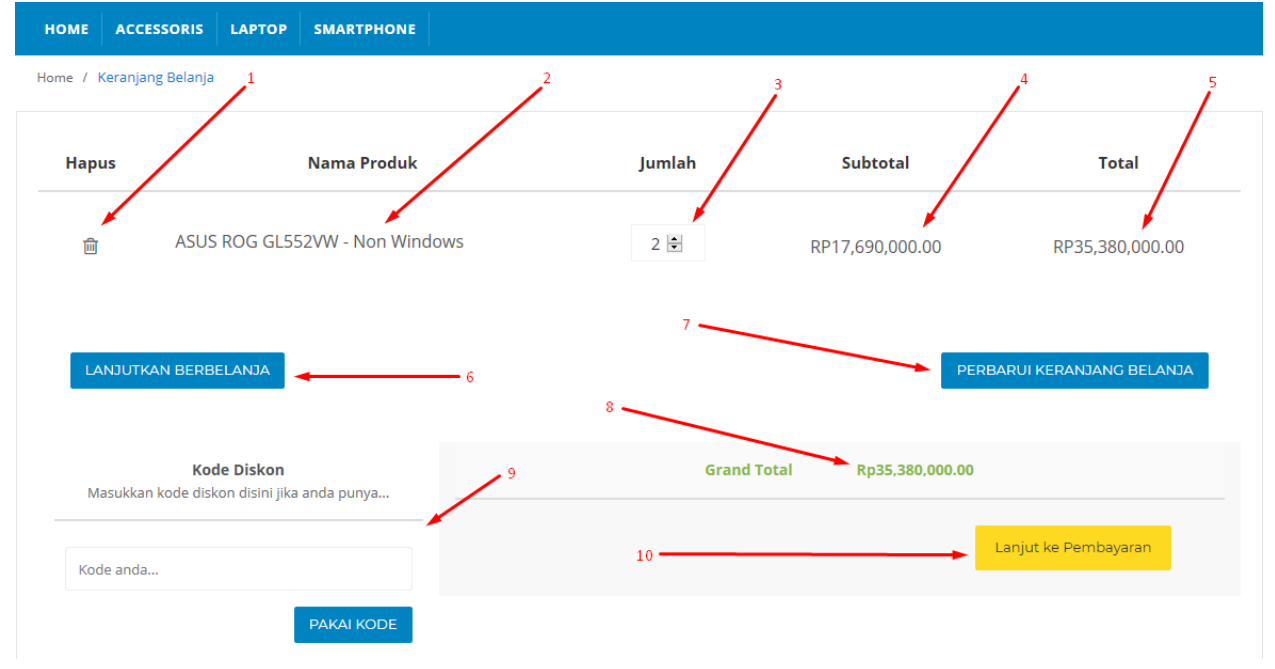

- 1. Tombol hapus, jika pembeli tidak jadi membeli produk tertentu.
- 2. Nama produk yang akan dibeli.
- 3. Jumlah produk tertentu yang akan dibeli.
- 4. Subtotal, harga per produk.
- 5. Total, harga total produk tertentu (subtotal dikali jumlah).
- 6. Lanjutkan belanja atau memilih produk lain yang akan dibeli lagi.
- 7. Perbarui keranjang belanja, jika pembeli merubah daftar dalam keranjang belanja seperti jumlah item/produk tertentu yang akan dibeli.
- 8. Grand total, total biaya dari keseluruhan produk yang akan dibeli.

- 9. Kode diskon/promo, jika pembeli memiliki kode diskon/promo dapat dimasukkan di kolom nomor 9 agar mendapatkan harga yang lebih murah.
- 10. Tombol checkout atau lanjut ke proses berikutnya (alamat pengiriman dan pembayaran).

# Halaman checkout (alamat pengiriman dan pembayaran)

| номе             | ACCESSORIS                      | LAPTOP          | SMARTPHONE              |                             |
|------------------|---------------------------------|-----------------|-------------------------|-----------------------------|
| lome / L         | ogin                            |                 |                         |                             |
| Silahkan         | ı Login dulu untuk              | melanjutkan     | pesanan                 |                             |
| Login            |                                 |                 |                         | Buat akun baru              |
| Halo, S          | Selamat datang                  | di Tripio.      |                         | Buat akun baru Tripio anda. |
| Userna           | ime *                           |                 |                         | Nama Lengkap *              |
|                  |                                 |                 |                         |                             |
| 🔏 This<br>Passwo | s connection is not so<br>ord * | ecure. Logins e | ntered here could be co | ompromised. Learn More NIK  |
|                  |                                 |                 |                         |                             |
|                  |                                 |                 |                         | Username *                  |
|                  |                                 |                 |                         |                             |

Jika pembeli belum login maka akan diarahkan ke halaman login. Jika pembeli belum punya akun maka disebelah kanan ada form untuk mendaftarkan akun baru di website tripio online. Jika proses login/daftar selesai pembeli akan otomatis langsung diarahkan ke halaman checkout (alamat pengiriman dan pembayaran) untuk melanjutkan proses pembelian yang sebelumnya dilakukan.

## Halaman checkout (data diri)

| номе   | ACCESSORIS          | LAPTOP   | SMARTPHONE |                            |  |  |  |  |  |  |
|--------|---------------------|----------|------------|----------------------------|--|--|--|--|--|--|
| Home / | Checkout            |          |            |                            |  |  |  |  |  |  |
| 1      | 1 INFORMASI PEMESAN |          |            |                            |  |  |  |  |  |  |
|        | Data diri.          |          |            | Navigasi                   |  |  |  |  |  |  |
| Ν      | lama Lengkap        |          |            |                            |  |  |  |  |  |  |
| 1      | qbaluddin Sya       | am       |            | ISIKAN ALAMAT PENGIRIMAN > |  |  |  |  |  |  |
| E      | mail                |          |            | DETAIL BELANJAAN >         |  |  |  |  |  |  |
| C      | deluser404@g        | mail.com |            |                            |  |  |  |  |  |  |
| N      | No. HP              |          |            |                            |  |  |  |  |  |  |
| (      | 082136106764        | 1        |            |                            |  |  |  |  |  |  |
|        |                     |          |            |                            |  |  |  |  |  |  |
|        |                     |          |            |                            |  |  |  |  |  |  |
| 2      | ALAMAT PENG         | RIMAN    |            |                            |  |  |  |  |  |  |

Data diri akan otomatis terisi berdasarkan data yang diisikan pembeli saat mendaftar akun baru. Langkah selanjutnya (2) Alamat pengiriman. Untuk daerah Banyumas anda bisa memilih kurir dari tripio. Daerah diluar Banyumas silahkan gunakan jasa ekspedisi yang tersedia.

| lamat Lengkap                         |                       |                                |         |
|---------------------------------------|-----------------------|--------------------------------|---------|
| J. Haji <u>Madrani</u> nomor 1        |                       |                                |         |
|                                       |                       |                                |         |
| 🖲 Kurir Tripio () Kurir Nasional 🔫    |                       |                                |         |
|                                       | 1                     | 1                              |         |
| camatan                               |                       |                                |         |
| Purwokerto Utara                      |                       |                                |         |
|                                       |                       |                                |         |
| ат <u>н.е.</u> , Э                    |                       | 3 Purwokerto                   | 5       |
| purwokert                             |                       |                                |         |
| A A A A A A A A A A A A A A A A A A A | RSU Santa Elisabeth 🖗 | 😌 🕴 Avam Penyat Surahava 🕘 🕅 M | artabal |
|                                       |                       | (JI. Dr. Angka)                | A       |
| Go III                                |                       |                                | TP      |

Gambar diatas adalah contoh pembelian dari daerah Banyumas menggunakan kurir tripio. Disini diperlukan alamat lengkap, kecamatan, dan lokasi di Google Map dengan mengklik pada peta (tanda map warna merah (marker)). Boleh memilih salah satu atau disarankan dua duanya untuk lebih menjamin barang sampai didepan rumah anda. Jika anda ada diluar Banyumas silahkan pilih kurir nasional dan pilih ekspedisi yang tersedia. (JNE, TIKI, dan POS). Berikutnya adalah review dari pesanan anda:

| leview belanja | aan anda :)                    |
|----------------|--------------------------------|
|                | ASUS ROG GL552VW - Non Windows |
|                | 2 Pds)<br>Rn35 380 000 00      |
| ð innar far    |                                |
| DELIVERY       | Ongkos Kirim                   |
| 0 <u> </u>     | Rp 5000                        |

Detailnya meliputi produk dan jumlahnya, serta ongkos kirim. Setelah pembeli yakin, bisa klik Selesai untuk mengirim pesanan dan pembeli akan diinfokan untuk cara pebayarannya melalui email terdaftar dan nota. Pembeli akan mendapatkan halaman invoice atau nota setelah proses pemesanan selesai.

#### Halaman invoice/nota

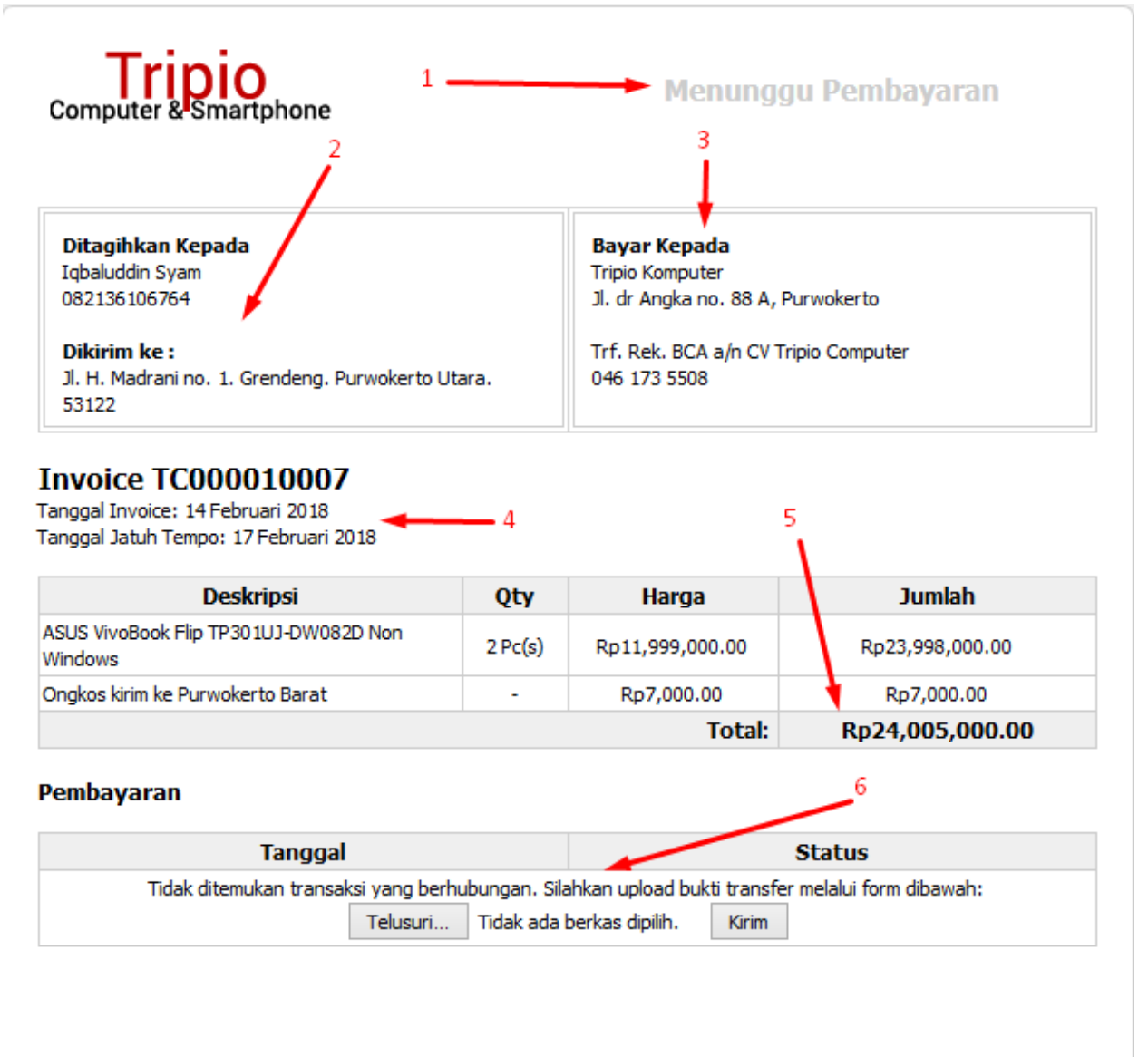

#### Tutup Window

- 1. Status transaksi
- 2. Detail pembeli, seperti nama, nomor hape, dan alamat pengiriman

- 3. Detail perusahaan, seperti nama, alamat, dan nomor rekening untuk transfer pembayaran dari pembeli
- Detail nota pembelian. Nomor nota (invoice), tanggal nota dan tanggal jatuh tempo. Apabila pembeli tidak melakukan pembayaran sampai tempo yang ditampilkan pada nota maka pembelian otomatis dibatalkan oleh pihak tripioonline.com
- 5. Total yang harus dibayarkan beserta rincian biaya seperti jenis dan jumlah item yang dibeli serta biaya pengiriman yang digunakan
- 6. Detail pembayaran. Jika belum ada transaksi pembayaran maka ada form untuk konfirmasi transfer dengan mengunggah foto bukti transfer agar pesanan segera diproses.

## Konfirmasi transfer

Setelah pembeli melakukan konfirmasi transfer dengan mengunggah foto bukti transfer maka nota akan berubah status menjadi 'menunggu konfirmasi' dari pihak tripio untuk mengurus pesanan. Selanjutnya update status nota dilakukan oleh admin tripio. Pembeli tinggal menunggu barangnya sampai dirumah atau juga bisa dapat memantau status pesanannya melalui fitur **lacak pesanan** di website tripio online.

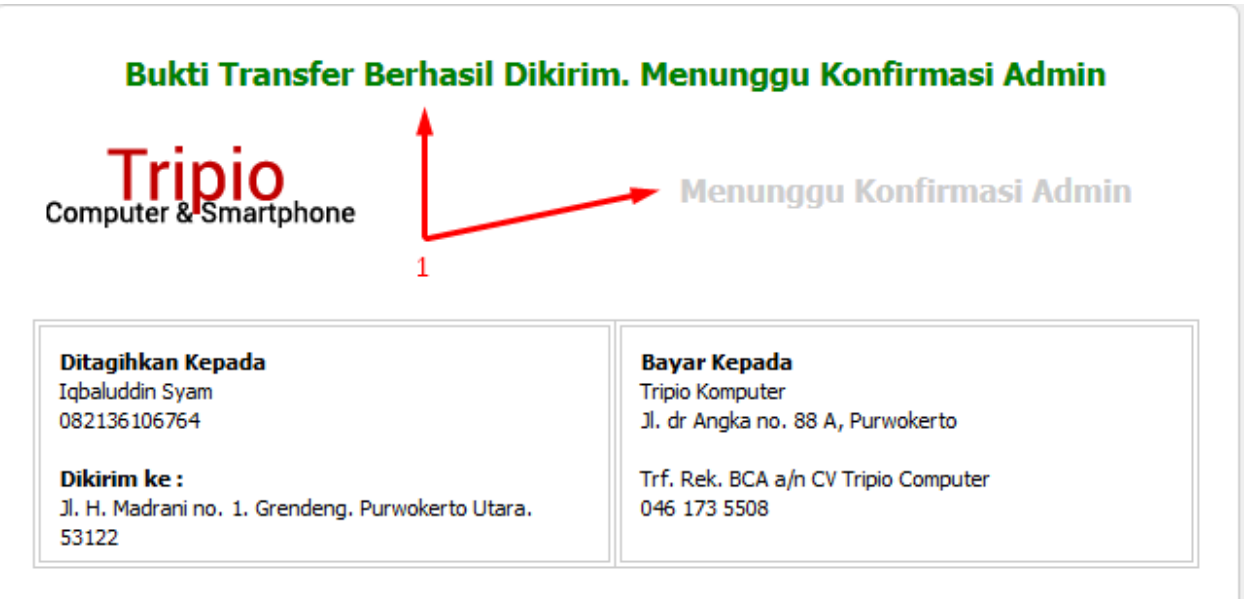

#### Invoice TC000010007

Tanggal Invoice: 14 Februari 2018 Tanggal Jatuh Tempo: 17 Februari 2018

| Deskripsi                                        | Qty     | Harga           | Jumlah          |
|--------------------------------------------------|---------|-----------------|-----------------|
| ASUS VivoBook Flip TP301UJ-DW082D Non<br>Windows | 2 Pc(s) | Rp11,999,000.00 | Rp23,998,000.00 |
| Ongkos kirim ke Purwokerto Barat                 | -       | Rp7,000.00      | Rp7,000.00      |
|                                                  |         | Total:          | Rp24,005,000.00 |

#### Pembayaran

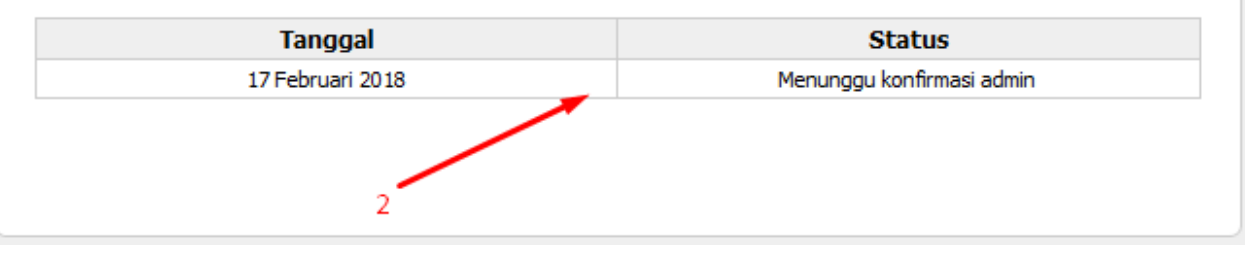

#### Halaman lacak pesanan

Pembeli dapat memantau status pesanannya melalui halaman lacak pesanan dengan memasukkan

nomor atau kode nota.

| номе    | ACCESSORIS      | LAPTOP       | SMARTPHONE        |                                                   |  |
|---------|-----------------|--------------|-------------------|---------------------------------------------------|--|
| Home /  | Lacak Pesanan   |              |                   |                                                   |  |
| Laca    | ak Pesana       | n Anda       |                   |                                                   |  |
| Silahka | an masukkan nor | nor nota pes | anan anda pada fo | rm dibawah untuk menampilkan status pesanan anda. |  |
| Nomo    | r Nota          |              |                   |                                                   |  |
| 1000    |                 |              |                   |                                                   |  |
| LIHA    | π               |              |                   |                                                   |  |

Website akan menampilkan beberapa detail dan status pemesanan seperti berikut:

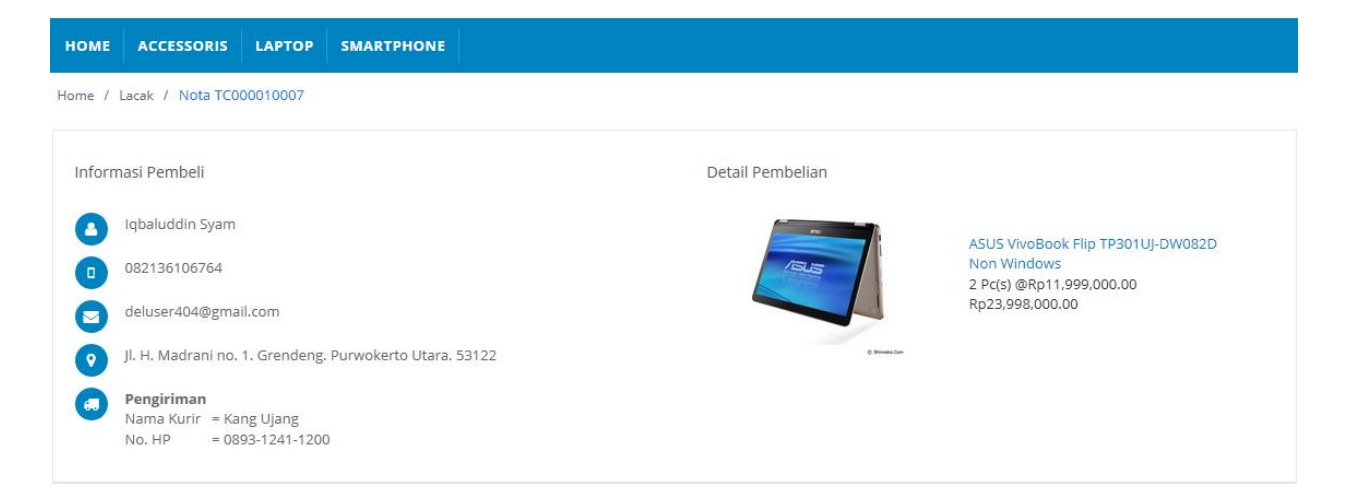

Detail informasi pembeli, seperti nama, no hp, email, alamat pengiriman, serta status pemesanan. Contoh diatas pesanan sedang dalam proses pengiriman, website juga menampilkan data kurir beserta kontak agar pembeli dapat menanyakan atau berkomunikasi dengan kurir pengantar pesanannya. Halaman ini juga menampilkan barang-barang yang dibeli pada bagian Detail pembelian.

#### Halaman invoice

| НОМЕ А                                             | ACCESSORIS   | LAPTOP                     | SMARTPHONE                             |                                          |      |                  |                     |                        |  |  |
|----------------------------------------------------|--------------|----------------------------|----------------------------------------|------------------------------------------|------|------------------|---------------------|------------------------|--|--|
| ome / Invo                                         | me / Invoice |                            |                                        |                                          |      |                  |                     |                        |  |  |
|                                                    |              |                            |                                        |                                          |      |                  |                     |                        |  |  |
| Invoice                                            |              |                            |                                        |                                          |      |                  |                     |                        |  |  |
| Berikut beberapa daftar transaksi Iqbaluddin Syam. |              |                            |                                        |                                          |      |                  |                     |                        |  |  |
| Nota Jua                                           | al Ba        | arang Dibeli               |                                        |                                          |      | Total Biaya      | Tanggal             | Status                 |  |  |
| TRX00                                              | 02           | 54 Pc(s) ASI<br>Zenbook Fl | US Transformer Boc<br>ip UX360UAK-DQ23 | ok T101HA-GR012T, 1 Pc(s).<br>9T - Grey, | ASUS | Rp193,507,000.00 | 23 November<br>2017 | Transaksi<br>Berhasil  |  |  |
| TRX00                                              | 01           | 1 Pc(s) ASU<br>Zenbook Fl  | S Transformer Book<br>ip UX360UAK-DQ23 | ( T101HA-GR012T, 2 Pc(s) A<br>9T - Grey, | SUS  | Rp1,000,000.00   | 13 November<br>2017 | Menunggu<br>Konfirmasi |  |  |
| тсооо                                              | 0010007      | 2 Pc(s) ASU                | S VivoBook Flip TP3                    | 01UJ-DW082D Non Windov                   | NS,  | Rp24,005,000.00  | 14 Februari<br>2018 | Pengiriman             |  |  |

Halaman invoice menampilkan semua nota atau pesanan yang pernah dilakukan oleh user atau pembeli. Nota jual dapat di klik untuk menampilkan atau mencetak nota.